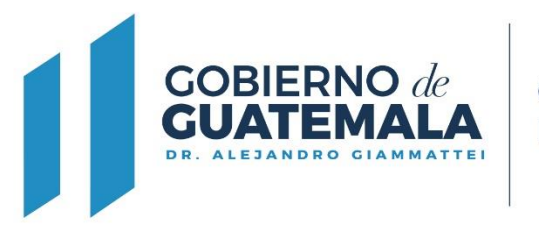

OFICINA NACIONAL DE SERVICIO CIVIL

# Instructivo de Solicitud de Certificación de Servicios a través del Portal de Comunicaciones Electrónicas ONSEC -CEO-

https://ceo.onsec.gob.gt/login.php

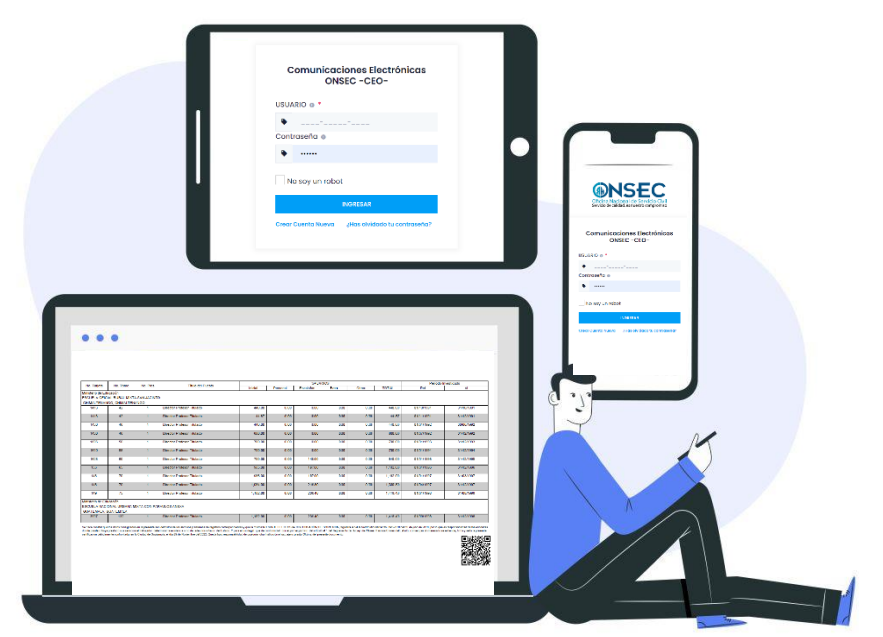

DICIEMBRE 2022

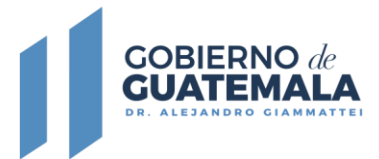

#### Contenido

| 1.  | Presentación                                           | 1  |
|-----|--------------------------------------------------------|----|
| 2.  | Objetivos                                              | 2  |
| 3.  | Ámbito de aplicación                                   | 2  |
| 4.  | Alcance                                                | 2  |
| 5.  | Requisitos                                             | 2  |
| 6.  | Normas de uso                                          | 3  |
| 7.  | Ingreso al Portal de Comunicaciones Electrónicas ONSEC | 4  |
| 8.  | Solicitud de Terceros                                  | 17 |
| 9.  | Recepción de solicitud                                 | 20 |
| 10. | Recuperación de Contraseña                             | 22 |

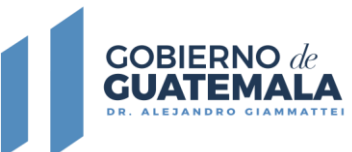

#### 1. Presentación

La Oficina Nacional de Servicio Civil, es la institución responsable de administrar en forma técnica, armónica, dinámica y eficiente el sistema de recursos humanos de la Administración Pública, para garantizar al país el desempeño idóneo y efectivo de la labor institucional del Gobierno, en beneficio de la ciudadanía.

Uno de los servicios prestados por la Oficina Nacional de Servicio Civil, es la emisión de la certificación de servicios prestados por los servidores, exservidores públicos y demás solicitantes en atención a lo establecido en la Ley de Clases Pasivas Civiles del Estado. Derivado de lo anterior, se crea el Portal de Comunicaciones Electrónicas ONSEC -CEO-, con la finalidad de brindar una alternativa ágil para la gestión de Certificaciones de Servicios; siendo el Departamento de Registro y Verificación de Acciones de Recursos Humanos de la Dirección de Carrera Administrativa el responsable de emitir las Certificaciones de Servicios que soliciten los usuarios.

El Portal de Comunicaciones Electrónicas ONSEC -CEO-, se crea en atención al Decreto Número 5-2021 del Congreso de la República de Guatemala, Ley para la Simplificación de Requisitos y Trámites Administrativos, la cual tiene por objeto modernizar la gestión administrativa por medio de la simplificación, agilización y digitalización de trámites administrativos, utilizando las tecnologías de la información y comunicación para facilitar la interacción entre personas individuales o jurídicas y dependencias del Estado.

> MSc. Karla Johana Alvarado Directora Oficina Nacional de Servicio Civil

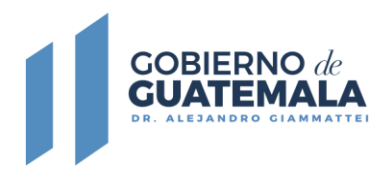

#### 2. Objetivos

- a. Contar con un portal que les permita a los usuarios solicitar las Certificación de Servicios en forma ágil, facilitándoles así sus gestiones administrativas.
- b. Establecer el procedimiento de solicitud de Certificación de Servicios, a través del Portal de Comunicaciones Electrónicas ONSEC -CEO-, que podrán utilizar los interesados siempre y cuando cumplan con los requisitos establecidos para realizar dicha solicitud.

## 3. Ámbito de aplicación

El Instructivo es de aplicación y uso para los usuarios en general que derivado de sus gestiones administrativas tengan la necesidad de acreditar sus servicios prestados al Estado o los de un tercero.

## 4. Alcance

El Portal de Comunicaciones Electrónicas ONSEC -CEO-, está diseñado para uso de los servidores, ex servidores públicos, entiéndase estos últimos como funcionarios o empleados de los Organismos Legislativo, Ejecutivo y Judicial, así como a los de la Corte de Constitucionalidad, Tribunal Supremo Electoral o Entidades Descentralizadas o Autónomas, que contribuyan al Régimen de Clases Pasivas Civiles del Estado, administrado por la Oficina Nacional de Servicio Civil.

## 5. Requisitos

Previo a realizar una solicitud de Certificación de Servicio a través del Portal de Comunicaciones Electrónicas ONSEC -CEO-, el usuario debe hacer un depósito monetario o transferencia electrónica en el Banco de Desarrollo Rural BANRURAL, por un valor de Q.16.50 por concepto de solicitud de Certificación de Servicios a la cuenta número 3884048477 a nombre del la Oficina Nacional de Servicio Civil.

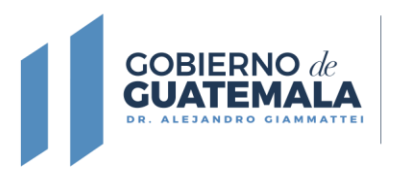

Asimismo, debe tener en formato PDF de forma legible, los documentos siguientes:

- Documento Personal de Identificación -DPI- (anverso y reverso)
- Afiliación al Instituto Guatemalteco de Seguridad Social -IGSS-, del interesado o constancia de afiliación extendido por el mismo instituto.
- Comprobante de depósito monetario o transferencia electrónica en el Banco de Desarrollo Rural -BANRURAL-.
- Otros documentos que respalden el tiempo de servicio requerido.

Si el usuario recoge la Certificación de Servicio en la Ventanilla de Certificación de Servicios de la Oficina Nacional de Servicio Civil, se cobrará Q.2.50 por hoja adicional al momento de entregar la misma.

## 6. Normas de uso

Para el uso del Portal de Comunicaciones Electrónicas ONSEC -CEO-, los usuarios deben de crear su usuario y contraseña, para ello deben de leer y aceptar los términos de uso y condiciones aprobados por la Oficina Nacional de Servicio Civil.

www.onsec.gob.gt

Síguenos en: 🖪 🗹 💿 🖸 como ONSEC Guatemala

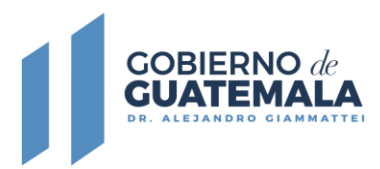

# 7. Ingreso al Portal de Comunicaciones Electrónicas ONSEC

Se recomienda utilizar el navegador Google Chrome o Mozilla Firefox, en su versión actualizada. Para que el usuario pueda solicitar la Certificación de Servicio que necesita, deberá ingresar al link siguiente: <u>https://ceo.onsec.gob.gt/login.php</u>

| 🔛 Iniciar Sesión 🗙 🕂               |                                                                                  |   | ~ | - |   | ×   |
|------------------------------------|----------------------------------------------------------------------------------|---|---|---|---|-----|
| ← → C 🔒 ceo.onsec.gob.gt/login.php |                                                                                  | Q | Ŀ | ☆ | • | ) : |
|                                    | Oficina Nacional de Servicio Civil<br>Servicio de calidad, es nuestro compromiso |   |   |   |   | *   |
|                                    | Comunicaciones Electrónicas<br>ONSEC -CEO-                                       |   |   |   |   |     |
|                                    | USUARIO 💿 *                                                                      |   |   |   |   | - 1 |
|                                    | •                                                                                |   |   |   |   | - 1 |
|                                    |                                                                                  |   |   |   |   | - 1 |
|                                    | <ul> <li>Contraseña</li> </ul>                                                   |   |   |   |   | - 1 |
|                                    | No soy un robot                                                                  |   |   |   |   | - 1 |
| 1                                  | INGRESAR                                                                         |   |   |   |   |     |
| 2                                  | Crear Cuenta Nuevo) (Has olvidado tu contraseña?<br>3                            |   |   |   |   | •   |

- Si el usuario ya posee una cuenta deberá colocar su Código Único de Identificación -CUI- y la contraseña que haya registrado y dar clic en el botón de Ingresar.
- Si el usuario aún no ha creado una cuenta, podrá crearla dando clic en el botón de Crear Cuenta Nueva, el cual le redireccionará a otra página para registrar su cuenta.
- Si el usuario ya posee una cuenta, pero no recuerda la contraseña que registró, podrá recuperar la misma a través de la opción de ¿Has olvidado tu contraseña?

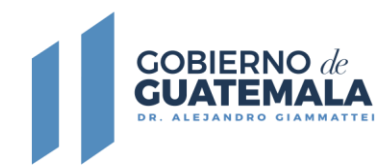

#### Creación de Cuenta Nueva

| ← → C |                                            | V - □ × Q @ ☆ □ ▲ : |
|-------|--------------------------------------------|---------------------|
|       | Oficina Nacional de Servicio Civil         |                     |
|       | Servicio de calidad, es nuestro compromiso |                     |
|       | Registro de Usuarios                       |                     |
|       | Ingrese su DPI *                           |                     |
|       |                                            |                     |
|       | Correo Electrónico *                       |                     |
|       | Confirmar Correo Electrónico *             |                     |
|       | Confirme su correo electrónico             |                     |

Para crear una cuenta nueva, el usuario deberá ingresar su número de DPI, correo electrónico y confirmar el mismo.

| 🔄 Crear Cuenta 🗙 🕇 |                                                                                                    |   |   | ×          |
|--------------------|----------------------------------------------------------------------------------------------------|---|---|------------|
| ← → C              | php                                                                                                    | Ŀ | ☆ | <b>)</b> : |
| (                  | Clave de Acceso *                                                                                                    |   |   | *          |
|                    | Ingrese una clave para acceder a este sistema     Image: Comparison of the sistema       Use 8 o más caracteres con una combinación de letras, números & símbolos (@ , / * 15 % & ( ) * ;; {   <> =   - ? ). |   |   |            |
|                    | Confirmar Clave de Acceso*                                                                                                    |   |   | ų,         |
|                    | Use 8 o más caracteres con una combinación de letras, números &<br>Imbolos                                                                                                    |   |   |            |
|                    | He leido, comprendido y acepto los términos y<br>condiciones de uso de todo el CEO y el casililero del *<br>Pertel de Comunicaciones Electrónicas ONSEC -CEO-,                                               |   |   |            |
|                    | REGISTRARSE                                                                                                    |   |   |            |

Después de ingresar el número de DPI y el correo electrónico, el usuario deberá crear una contraseña de acceso al portal la misma deberá componerse de 8 o más caracteres con una combinación de letras, números y símbolos, para que pueda considerarse como válida. También deberá marcar la casilla que indica que ha leído, comprendido y aceptado los términos de y condiciones de uso. Para finalizar se deberá dar clic en el botón registrarse para concluir con el registro.

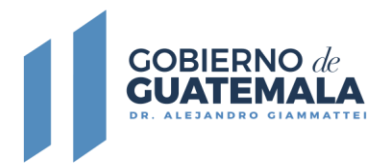

Términos de uso y condiciones para la utilización del servicio de comunicaciones electrónicas ONSEC –CEO-

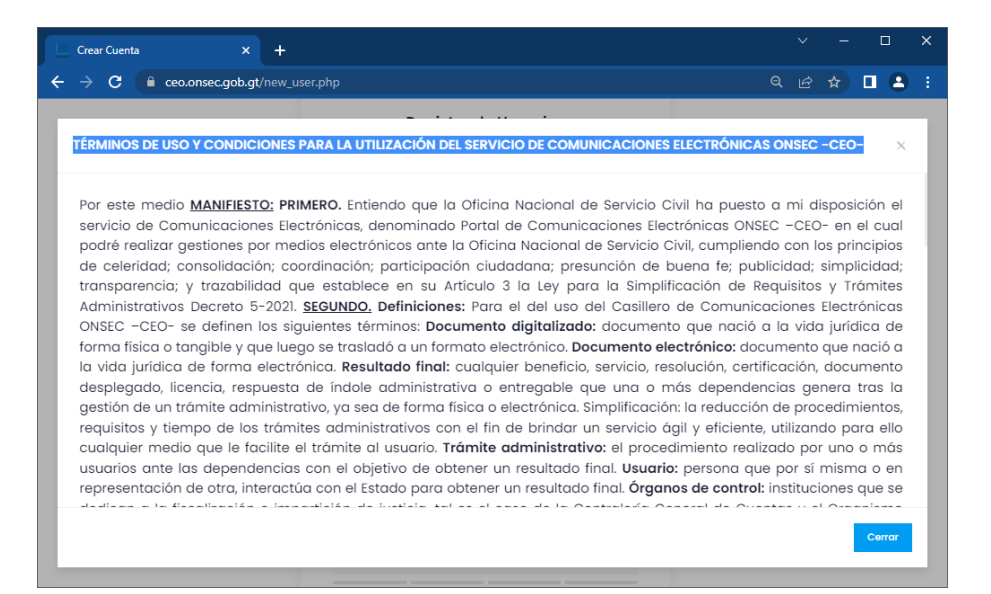

Para leer los términos de uso y condiciones, es necesario presionar el texto que se encuentra al lado derecho de la casilla antes mencionada, estos se deberán leer con detenimiento para que el usuario tenga las condiciones que debe tomar en cuenta al usar el portal.

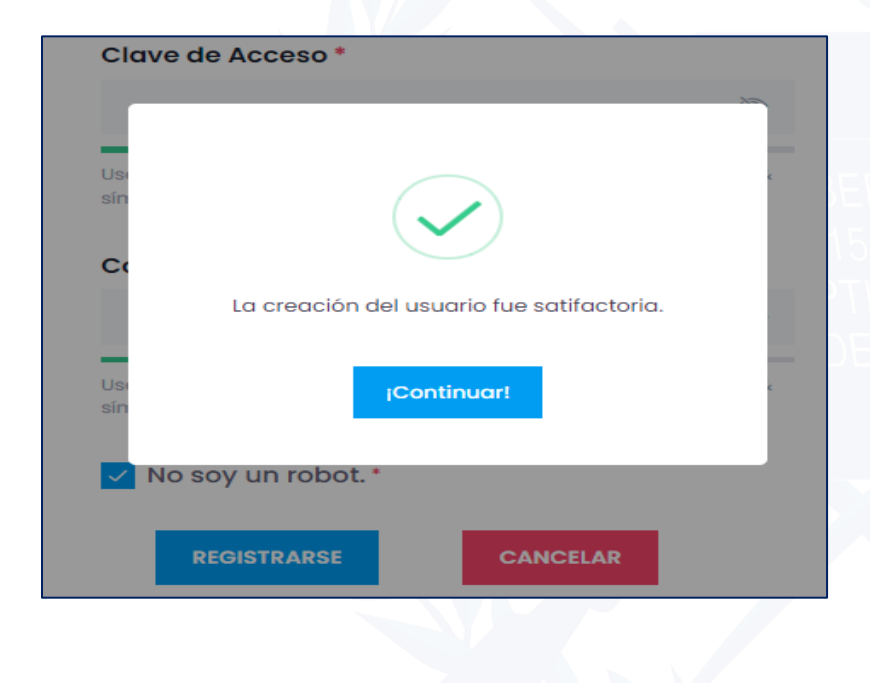

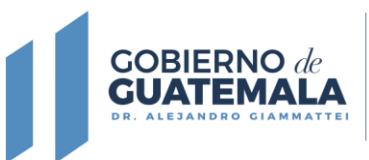

OFICINA NACIONAL DE SERVICIO CIVIL

Una vez el usuario finalice el proceso de registro en el portal, este le confirmará y lo enviará al inicio de la Plataforma de Comunicaciones Electrónicas ONSEC-CEO-, donde para iniciar deberá completar los datos personales. Al ingresar al Portal de Comunicaciones Electrónicas ONSEC -CEO-, en el apartado de **Tablero** debe seleccionar **clic aquí** para completar sus datos personales.

| I Se detectaros                                 | algunos errores que      | debe atender!                         |               |                                 |      |   |    |   |
|-------------------------------------------------|--------------------------|---------------------------------------|---------------|---------------------------------|------|---|----|---|
|                                                 | inuar por favor complete | e sus datos personales hacie          | enda clic aqu | ii.                             |      |   |    |   |
|                                                 |                          |                                       |               |                                 | <br> |   |    |   |
|                                                 |                          |                                       |               |                                 |      |   |    |   |
|                                                 |                          |                                       |               |                                 |      |   |    |   |
|                                                 |                          |                                       |               |                                 |      |   |    |   |
| lis Datos Personales                            | × +                      |                                       |               |                                 | v    | - |    |   |
| C C ceo.onsec.o                                 | ob.gt/mis_datos.php      |                                       |               |                                 |      |   |    | • |
| NSEC                                            |                          |                                       |               |                                 |      |   |    | 0 |
| Nacional de Servicio Civil                      |                          |                                       |               |                                 |      |   |    |   |
| Datos Personales Table                          | D                        | Sogundo Nombro                        |               | Otros Nombros                   |      |   |    |   |
|                                                 |                          | ARNOLDO                               |               | -Otros Nombres                  |      |   |    |   |
|                                                 |                          | Ann                                   |               |                                 |      |   |    |   |
| Primer Apellido                                 |                          | Segundo Apellido                      |               | Apellido de Casada              |      |   |    |   |
|                                                 |                          | GÓMEZ                                 |               | -Apellido de Casada-            |      |   |    |   |
| COGUOX                                          |                          |                                       |               |                                 |      |   |    |   |
| содиох                                          |                          |                                       |               |                                 | <br> |   |    |   |
| COGUOX                                          | ficación                 |                                       |               |                                 | <br> |   |    |   |
| COGUOX                                          | ificación                | NIT                                   |               | IGSS *                          |      |   |    |   |
| COGUOX COGUOX Datos de Ideni DPI* 2505-92169-01 | ificación                | NIT<br>50657186                       |               | IGSS *<br>186257028             |      |   | .1 |   |
| COGUOX                                          | lficación                | NIT<br>50657186<br>Nûmêru ve neysau v |               | IGSS •<br>186257028<br>Fecha de |      |   |    |   |

Al terminar de completar los datos personales, se desplegará una ventana emergente en la cual se indica que fue satisfactoria la actualización de los datos correspondientes, dar clic en **Continuar**.

| Telefono  | Departamento de Residencia *            | Municipio de Residencia * |
|-----------|-----------------------------------------|---------------------------|
| 9999-9999 | ~                                       | GUATEMALA                 |
| Zona      |                                         |                           |
| -Zona-    | $\checkmark$                            |                           |
|           | ¡Felicidades! Has actualizado tus datos |                           |
| ← Atras   | personales.                             | Guardar Datos Personal    |
|           | (Continuar!                             |                           |

13 Calle 6-77 Zona 1, Edificio Panamericano Teléfono: 2321-4800

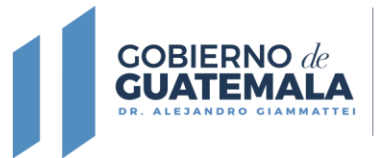

Al ingresar en la Plataforma de Comunicaciones Electrónicas ONSEC-CEO-, debe dar clic en la opción de **Certificaciones de Servicio.** 

| Tablero x +                                             |                |            | ~ | - | × |
|---------------------------------------------------------|----------------|------------|---|---|---|
| ← → C a ceo.onsec.gob.gt/welcome.php                    | o <del>.</del> | <b>6</b> 2 |   |   |   |
| <b>ONSEC</b>                                            |                |            |   |   |   |
| Tablero                                                 |                |            |   |   |   |
| Certificación<br>de Servicios                           |                |            |   |   |   |
|                                                         |                |            |   |   |   |
|                                                         |                |            |   |   |   |
|                                                         |                |            |   |   |   |
| 20220 13 Calle 6-77 Zona I Edificio Panamericano. ONSEC |                |            |   |   |   |

Para iniciar una solicitud el usuario debe dar clic en la opción Crear Solicitud.

| Mis Solicitudes x +                                                                | requests.php                                  |                                                                    |                                                                      |                                             | × –                 |      |  |  |
|------------------------------------------------------------------------------------|-----------------------------------------------|--------------------------------------------------------------------|----------------------------------------------------------------------|---------------------------------------------|---------------------|------|--|--|
| → C   ← ceo.onsec.gob.gt/my_                                                       | requests.php                                  |                                                                    |                                                                      |                                             |                     |      |  |  |
| ONSEC                                                                              |                                               |                                                                    |                                                                      |                                             | 6 1                 |      |  |  |
| Modulo Certificación<br>Ministra Necesaria de Exercicación<br>Modulo Certificación | de Servicios                                  |                                                                    |                                                                      |                                             | 2                   |      |  |  |
| is Solicitudes Tablero – Certificación de Servicios                                |                                               |                                                                    |                                                                      |                                             |                     |      |  |  |
| Previo a realizar una solicitud de<br>solicitud de Certi                           | e Certificación de Se<br>ficación de Servicio | rvicios, debe hacer un depós<br>s a la <b>cuenta No. 388404844</b> | ito monetario en Banrural por<br>7 a <b>nombre de la Oficina Nac</b> | un valor de Q.16.50<br>ional de Servicio Ci | por concept<br>vil. | o de |  |  |
| Listado de Solicitudes Filtrar por Estado                                          |                                               |                                                                    |                                                                      |                                             |                     |      |  |  |
| Certificación de Servicios                                                         |                                               | -Seleccione un Estado-                                             |                                                                      |                                             |                     |      |  |  |
|                                                                                    |                                               |                                                                    |                                                                      |                                             |                     |      |  |  |
| Mostrar 10 🗸 registros                                                             |                                               |                                                                    |                                                                      | Buscar:                                     |                     |      |  |  |
| NÚMERO DE SOLICITUD INTE                                                           | ERESADO FEC                                   | HA ÚLTIMA ACTUALIZACIÓN                                            | ESTADO DE LA SOLICITUD                                               | SOLICITUD                                   | ACCIONES            |      |  |  |
|                                                                                    |                                               | No existen solicitudes 🛦                                           |                                                                      |                                             |                     |      |  |  |
|                                                                                    |                                               |                                                                    |                                                                      |                                             |                     |      |  |  |

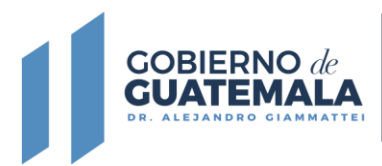

Aparecerá un mensaje para confirmar si el usuario está seguro de crear la solicitud, para continuar el usuario debe confirmar dando clic en **Si** en la ventana emergente que aparece en su pantalla.

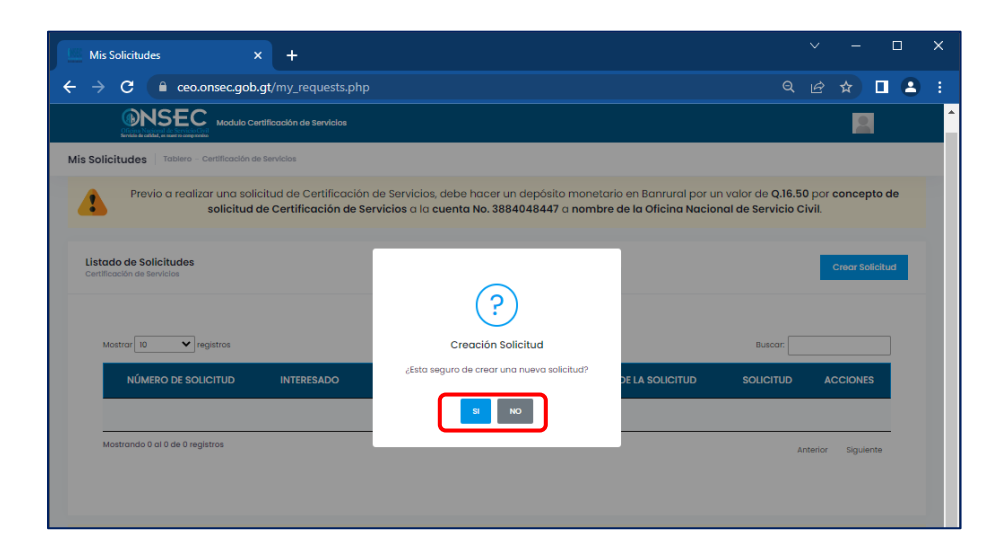

El usuario deberá seleccionar la opción **Continuar** para iniciar con la elaboración de la solicitud Certificación de Servicios.

| Mis Solicitudes × +                                                                                                    |                | ~              | -        |          | I | × |
|----------------------------------------------------------------------------------------------------|----------------|----------------|----------|----------|---|---|
| ← → C                                                                                                    |                |                |          |          |   |   |
| Include Certificación de Sanvicios                                                                                                    |                |                |          | l        |   | • |
| Mis Solicitudes Tablero - Certificación de Servícios                                                                                                    |                |                |          |          |   |   |
| Previo a realizar una solicitud de Certificación de Servicios, debe hacer un depósito monetario en Banrural por un valor de C<br>solicitud de Certificación de Servicios a la cuenta No. 3884048447 a nombre de la Oficina Nacional de Servi | .16.5<br>cio C | 0 por<br>ivil. | conce    | pto de   |   | l |
| Listado de Solicitudes Filtrar por Estado<br>Certificación de Servicios                                                                                                    |                | Ľ              | Crear So | blicitud |   | l |
| Mostrar 10 registros Busco                                                                                                    | r. 🗌           |                |          |          |   | l |
| NÚMERO DE SOLICITUD INTERESADO                                                                                                    | UD             | A              | CCIONE   | s        |   | l |
| Mostrondo 0 ol 0 de 0 registros                                                                                                    | A              | nterior        | Siguie   | inte     |   |   |

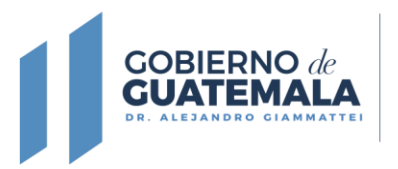

Debe dar clic sobre el número de la solicitud que le generará el sistema y completar los datos que le sean solicitados.

| Mis Solicitudes × +                                                         |                                                                                          |                                                                   |                                  |                     |                        |                          |   |  |
|-----------------------------------------------------------------------------|------------------------------------------------------------------------------------------|-------------------------------------------------------------------|----------------------------------|---------------------|------------------------|--------------------------|---|--|
| ← → C   ceo.onsec.gob.gt/my_re                                              | quests.php                                                                               |                                                                   |                                  |                     | ☆                      |                          |   |  |
| Modulo Certificación de Servicios                                           |                                                                                          |                                                                   |                                  |                     |                        | 2                        | - |  |
| Mis Solicitudes Tablero - Certificación de Servicios                        |                                                                                          |                                                                   |                                  |                     |                        |                          | 1 |  |
| Previo a realizar una solicitud de Ce<br>concepto de solicitud de Certifica | tíficación de Servicios, debe hacer<br><b>ción de Servicios</b> a la <b>cuenta No. 3</b> | r un depósito monetario en E<br>884048447 a <b>nombre de la</b> ( | anrural por un<br>Oficina Nacion | valor d<br>al de Si | ie Q.16.5<br>ervicio ( | i <b>0</b> por<br>Sivil. |   |  |
| Listado de Solicitudes                                                      | Filtrar por Estado                                                                       |                                                                   |                                  | c                   | rear Solia             | situd                    |   |  |
| Certificación de Servicios                                                  | -Seleccione un Estado-                                                                   | ~                                                                 |                                  |                     |                        |                          |   |  |
| Mostrar 10 V registros                                                      |                                                                                          |                                                                   | Buscar.                          |                     |                        |                          |   |  |
| NÚMERO DE<br>SOLICITUD INTERESADO                                           | FECHA ÚLTIMA<br>ACTUALIZACIÓN                                                            | ESTADO DE LA<br>SOLICITUD                                         | SOLICITUE                        | D A0                | CCIONES                |                          |   |  |
| 483 LUIS ARNOLDO C<br>GÓMEZ                                                 | OGUOX                                                                                    | En Creación                                                       | Electrónica                      |                     | ን 📋                    |                          |   |  |
| Mostrando 1 al 1 de 1 registros                                             |                                                                                          |                                                                   | Anteric                          | r 1                 | Siguient               | e                        |   |  |
|                                                                             |                                                                                          |                                                                   |                                  |                     |                        |                          | Ŧ |  |

El usuario deberá ingresar toda la información que se le solicita; los **datos generales** aparecerán ya completados debido a que son los mismos que el usuario ingresó al momento de iniciar sesión, si existe algún error o el usuario quiere modificar deberá hacerlo en la opción **Mis datos personales** ubicados en la parte superior derecha. Una vez validados los datos personales deberá dar clic en **Continuar**.

|   |                           |                                          |                                    | Ciudadano                       |
|---|---------------------------|------------------------------------------|------------------------------------|---------------------------------|
| 1 | Datos<br>Generales        |                                          |                                    | Mis Datos Personales            |
|   | Cortificación do          | Datos Generales                          |                                    | Mi Perfil                       |
| 2 | servicios a<br>solicitar  | Primer Nombre<br>Usuario                 | Segundo Nombre<br>Ejemplo          | Cambiar Contraseña              |
|   | Información de            | Primer Apellido<br>Solicitudes           | Segundo Apellido<br>En Línea       | U Cerrar Sesión                 |
| 3 | Boleta                    | Datos de Identificac                     | ión                                |                                 |
| 4 | Documentos de<br>Respaldo | DPI<br>1234-56789-0101                   | 1234567-8                          | Afiliación al IGSS<br>186257028 |
|   | noopuluo                  | Nro. Orden                               | Número de Registro                 | Fecha Nacimiento 20/05/1986     |
| 5 | Solicitar CS              | Género<br>Masculino                      | <sup>Etnia</sup><br>Ladina/Mestiza | P. Sociolinguistica<br>Español  |
|   |                           | Correo Electrónico<br>usuario@correo.com |                                    |                                 |

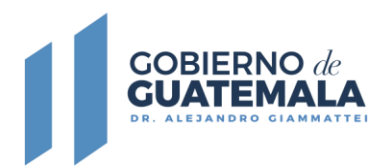

El usuario deberá completar los datos del o los tiempos de servicio solicitados, agregando los datos siguientes:

- Nombre de la institución;
- Dependencia donde prestó los servicios;
- Título del puesto que ocupó;
- Fecha de inicio y fin del periodo del tiempo de servicio solicitado;
- Seleccionar el renglón presupuestario 011, 022 o 021 según el puesto; y,
- Departamento y municipio donde prestó servicio.

Al completar los datos debe dar clic en el botón de **Continuar**, que aparece en la parte inferior.

| Creación de | Solicitud Tablero - Certificación de S    | Servicios - | Creación de Solicitud                 |                                                                  |                             |                      |                   |              |      |
|-------------|-------------------------------------------|-------------|---------------------------------------|------------------------------------------------------------------|-----------------------------|----------------------|-------------------|--------------|------|
| 2           | Certificación de servicios a<br>solicitar | Instit      | tución *                              |                                                                  |                             |                      |                   |              |      |
| 3           | Información de Boleta                     | OFI         | CINA NACIONAL DE SEF                  | RVICIO CIVIL                                                     | <                           |                      |                   |              | ~    |
|             |                                           | Depe        | endencia - Especifio                  | que el lugar o ubico                                             | ación donde pre             | stó sus serv         | icios             |              |      |
| 4           | Documentos de Respaldo                    | Dep         | partamento de admin                   | istración de puestos,                                            | remuneraciones y            | auditorías a         | dministrativas    | V            | 1    |
| 5           | Solicitar CS                              | Títul       | o del puesto *                        |                                                                  |                             |                      |                   |              |      |
|             |                                           | Asi         | stente Profesional IV                 |                                                                  |                             |                      |                   |              |      |
|             |                                           | Inici       | o *                                   | Fin *                                                            |                             |                      | Renglón *         |              |      |
|             |                                           |             | 01-02-1990                            | 31-10-1999                                                       |                             |                      | 011               | $\checkmark$ | ~    |
|             |                                           | Depo        | artamento *                           |                                                                  | Muni                        | cipio *              |                   |              |      |
|             |                                           | GU          | ATEMALA                               |                                                                  | ✓ GUA                       | ATEMALA              |                   | $\sim$       | ~    |
|             |                                           |             |                                       | Cargar T                                                         | iempo de Servicio           | a la Solicitud       |                   |              |      |
|             |                                           |             |                                       |                                                                  | Servicios Solicitad         | los *                |                   |              |      |
|             |                                           | No.         | Institución o<br>Dependencia          | Lugar                                                            | Título del<br>Puesto        | Inicio de<br>Labores | Fin de<br>Labores | Renglón      |      |
|             |                                           | 1           | OFICINA NACIONAL<br>DE SERVICIO CIVIL | GUATEMALA,<br>GUATEMALA.<br>Departamento de<br>administración de | Asistente<br>profesional IV | 01/02/1990           | 31/10/1999        | 011          |      |
|             |                                           | _           |                                       |                                                                  |                             |                      |                   | Continue     | ar → |

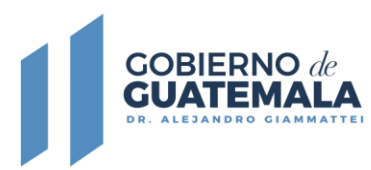

Debe seleccionar la modalidad que utilizó para realizar el pago, ya sea depósito bancario o transferencia electrónica y dependiendo de la opción que elija deberá de completar los datos siguientes:

- Boleta de depósito Banrural
  - o Número de boleta
  - Fecha de depósito
- Transferencia electrónica Banrural
  - o Número de referencia de la transferencia
  - Fecha de transferencia

Al completar los datos deberá dar clic en el botón de **Continuar**, que aparece en la parte inferior.

|                                                    | ✓ Seleccionar Persona                                                                                                    | Registra datos     | s de pago de boleta bancaria                                    |
|----------------------------------------------------|----------------------------------------------------------------------------------------------------|--------------------|-----------------------------------------------------------------|
|                                                    | <ul> <li>Periodo de tiempos<br/>solicitados</li> </ul>                                                                                                    | Modalidad de Pa    | go*                                                             |
|                                                    |                                                                                                    | Transferencia Elec | strónica Banrural 🗸                                             |
|                                                    | 3 Información de Boleta                                                                                                    |                    |                                                                 |
|                                                    | 4 Documentos de Respaldo                                                                                                    | -Seleccione una M  | odalidad de Pago-                                               |
|                                                    | 5 Solicitar CS                                                                                                    | Boleta Banrural    | rónice Bona vol                                                 |
|                                                    |                                                                                                    | ← Atras            | Continuar →                                                     |
| dalidad d                                          | e Pago *                                                                                                    |                    | Modalidad de Pago *                                             |
|                                                    | and the second second | ~                  | Transferencia Electrónica Banrural                              |
| oleta Banru                                        | rai                                                                                                    |                    |                                                                 |
| bleta Banru<br>Boleta *                            | rai                                                                                                    |                    | No. transferencia *                                             |
| bleta Banru<br>Boleta *<br>Número de               | Boleta-                                                                                                    |                    | No. transferencia *<br>-Referencia-                             |
| Boleta Banru<br>Boleta *<br>Número de<br>cha de de | Boleta-                                                                                                    |                    | No. transferencia *<br>-Referencia-<br>Fecha de transferencia * |
| Boleta Banru<br>Boleta *<br>Número de<br>:ha de de | Boleta-<br>Pposito *                                                                                                    |                    | No. transferencia *<br>-Referencia-<br>Fecha de transferencia * |

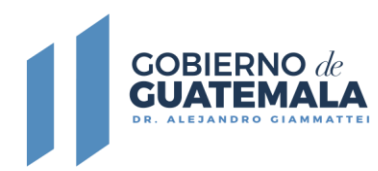

Para continuar el usuario deberá adjuntar los documentos siguientes en formato PDF de forma legible:

- Documento Personal de Identificación -DPI- (anverso y reverso)
- Afiliación al Instituto Guatemalteco de Seguridad Social -IGSS-, del interesado o constancia de afiliación extendido por el mismo instituto.
- Comprobante de depósito monetario o transferencia electrónica en el Banco de Desarrollo Rural -BANRURAL-.
- Otros documentos que respalden el tiempo de servicio requerido.

**Importante:** las imágenes de los documentos deben ser legibles y claras para considerarse como válidos, así mismo, la opción de otros documentos aplica cuando el servidor público cuente con los mismos.

Al concluir con la carga de los documentos, debe dar clic en el botón de **Continuar**, que aparece en la parte inferior.

|                                                                | Documentos de Respaldo                                                 |               |                  |
|----------------------------------------------------------------|------------------------------------------------------------------------|---------------|------------------|
| <ul> <li>Certificación de servicios a<br/>solicitar</li> </ul> | DPI de ambos lados °                                                   |               |                  |
| <ul> <li>Información de Boleta</li> </ul>                      | Seleccionar archivo Ninguno archivo sele                               | ac.           |                  |
| 4 Documentos de Respaldo                                       | Tipo de documentos permitidos; jpg, jpeg, pdf.<br>Afiliación al IGSS * |               |                  |
|                                                                | Seleccionar archivo Ninguno archivo sele                               | эс.           |                  |
| 5 Solicitar CS                                                 | Tipo de documentos permitidos: jpg, jpeg, pdf.<br>Depósito Monetario * |               |                  |
|                                                                | Seleccionar archivo Ninguno archivo sele                               | ec.           |                  |
|                                                                | Tipo de documentos permitidos: jpg, jpeg, pdf.<br>Otros Documentos     | Especificar   |                  |
|                                                                | Seleccionar archivo Ninguo selec.                                      | -Especificar- |                  |
|                                                                | Tipo de documentos permitidos: jpg, jpeg, pdf.<br># Documento          | Especifique   | Recurso          |
|                                                                | 1 DPI del Servidor (Ambos lados)                                       |               | Ver<br>Documento |
|                                                                | 2 Afiliación al IGSS                                                   |               | Ver<br>Documento |
|                                                                | 3 Depósito Monetario                                                   |               | Ver<br>Documento |
|                                                                |                                                                        |               |                  |
|                                                                | < Atras                                                                |               | Continuar →      |

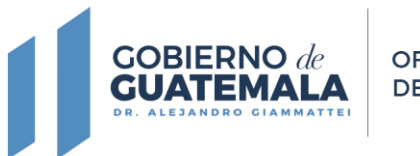

OFICINA NACIONAL DE SERVICIO CIVIL

Al concluir con el ingreso de información y carga de documentos, el usuario puede ver el resumen de su solicitud a través del botón de **Ver Solicitud**, para asegurarse que todos los datos se encuentran correctos. Si todo se encuentra correcto deberá dar clic en el botón **Solicitar CS**.

| Creación de Solicitud                                                  | xro - Cartificación de Servicios - Creeción de Solicitud                                                               |
|------------------------------------------------------------------------|----------------------------------------------------------------------------------------------------|
| ✓ Datos Generale                                                       | is ITerminaste!<br>Hemos validado el contenido de las cuatro (4) secciones anteriores, y el resultado es el siguiente. |
| <ul> <li>Certificación de solicitar</li> <li>Información de</li> </ul> | servicios a  I - Datos Generales No se detectaron inconsistencias.  Boleta                                             |
| <ul> <li>Documentos de</li> </ul>                                      | a Respaldo 2 - Certificación de Servicios Solicitado.<br>No se detectaron inconsistencias.                             |
| Solicitar CS                                                           | 3 - Información de Boleta Bancaria. No se detectaron inconsistencias.                                                  |
|                                                                        | 4 - Documentos de Respaldo. No se detectaron inconsistencias.                                                          |
|                                                                        | Q. Ver Salicitud Solicitar CS →                                                                                        |

El sistema le mostrará un mensaje confirmando si está seguro de enviar la solicitud y en caso de ser afirmativo, le aparecerá un mensaje confirmando la creación de la solicitud y deberá dar clic en continuar.

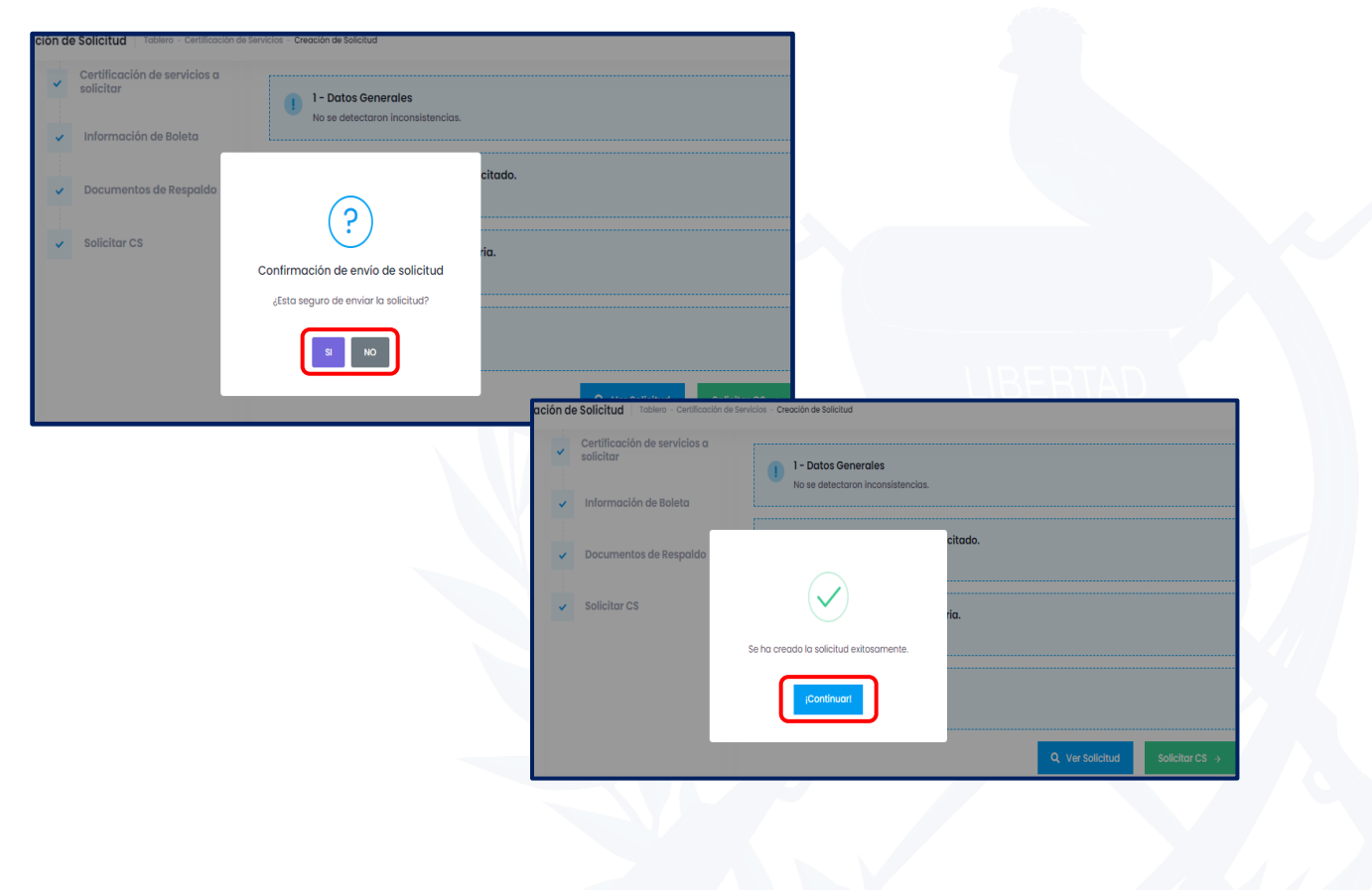

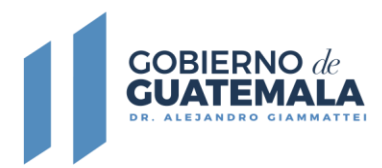

Si existe algún dato incompleto no podrá enviar la solicitud ya que no le aparecerá el botón **Solicitar CS**, por lo que el usuario deberá completar los datos que aparezcan, indicado como pendientes.

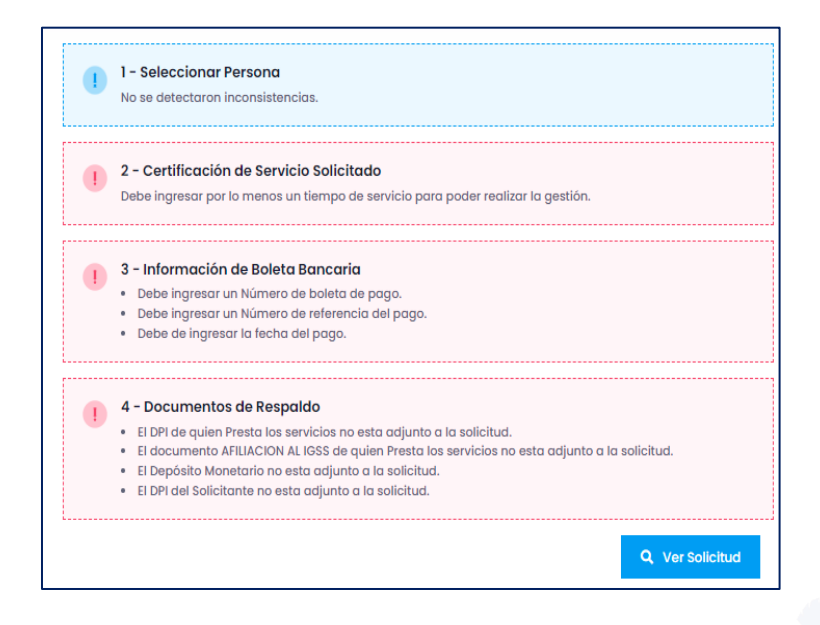

El usuario podrá dar seguimiento a la solicitud Certificación de Servicios, dando clic en el icono en forma de reloj, el cual le mostrará el estado de la gestión.

| Mis Solicitudes                                                 | × +                                                        |                                                                  |                                                     | · − □                                                                              |
|-----------------------------------------------------------------|------------------------------------------------------------|------------------------------------------------------------------|-----------------------------------------------------|------------------------------------------------------------------------------------|
| → C 🔒 ceo.or                                                    | isec.gob.gt/my_requests                                    | .php                                                             |                                                     | < 순☆ □ (                                                                           |
|                                                                 | ificación de Servicios                                     |                                                                  |                                                     |                                                                                    |
| Solicitudes Tablero - Ce                                        | rtificación de Servicios                                   |                                                                  |                                                     |                                                                                    |
| Previo a realizar u<br>concepto de so                           | ina solicitud de Certificac<br>licitud de Certificación de | ión de Servicios, debe hacer a<br>• Servicios a la cuenta No. 38 | un depósito monetario en<br>84048447 a nombre de la | Banrural por un valor de <b>Q.16.50</b> por<br>Oficina Nacional de Servicio Civil. |
| istado de Solicitudes                                           |                                                            | Filtrar por Estado                                               |                                                     | Occurs Ballabard                                                                   |
| Certificación de Servicios                                      |                                                            | -Seleccione un Estado-                                           | ~                                                   | Crear Solicitud                                                                    |
| Mostrar 10 🗸 regi                                               | stros                                                      |                                                                  |                                                     | Buscar                                                                             |
|                                                                 |                                                            | TROUG (UTUAL                                                     |                                                     |                                                                                    |
| NÚMERO DE<br>SOLICITUD                                          | INTERESADO                                                 | ACTUALIZACIÓN                                                    | ESTADO DE LA<br>SOLICITUD                           | SOLICITUD ACCIONES                                                                 |
| NÚMERO DE<br>SOLICITUD<br>483                                   | INTERESADO<br>LUIS ARNOLDO COGUOX<br>GÓMEZ                 | RECHA ULTIMA<br>ACTUALIZACIÓN                                    | ESTADO DE LA<br>SOLICITUD<br>En Creación            | SOLICITUD ACCIONES                                                                 |
| NÚMERO DE<br>SOLICITUD<br>483<br>Mostrando 1 al 1 de 1 registra | INTERESADO<br>LUIS ARNOLDO COGUOX<br>GÓMEZ                 |                                                                  | ESTADO DE LA<br>SOLICITUD<br>En Creación            | SOLICITUD ACCIONES<br>Blectrónico                                                  |
| NÚMERO DE<br>SOLICITUD<br>483<br>Mostrando I al I de I registra | INTERESADO<br>LUIS ARNOLDO COGUOX<br>GÓMEZ                 |                                                                  | ESTADO DE LA<br>SOLICITUD<br>En Creación            | SOUCITUD ACCIONES<br>Bectróleica Difficulture<br>Anterior 1 Siguiente              |

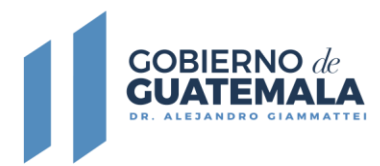

El sistema le desplegará el estado en el que se encuentra la solicitud y los estados por los que ha pasado la misma.

| Mis Solicitud    | es                         | × +                    |             |                                      | ~                                   | - 🗆 ×         |
|------------------|----------------------------|------------------------|-------------|--------------------------------------|-------------------------------------|---------------|
| ← → C            | 🔒 ceo.onsec.go             | b.gt/my_requests.php   |             |                                      | ସ୍ ଜ୍ର ୀ                            | 🛛 🖪 🕴 🔹       |
| <u>Ons</u>       | SEC<br>Modulo Cert         | ificación de Servicios |             |                                      |                                     |               |
| Mis Solicitudes  | Tablero - Certificación    | de Servicios           |             |                                      |                                     |               |
| 4                | Historial                  |                        |             |                                      |                                     | × por<br>/il. |
| listerie de f    | Mostrar 5 🗸                | registros              |             |                                      | Buscar.                             |               |
| Certificación de | NO.                        | FECHA                  | ESTADO      | OBSERVACIÓN                          |                                     | olicitud      |
|                  | 1                          | 01/12/2022 03:55 PM    | En Creación | LUIS CC Usuario<br>Servicio No. 483. | do la solicitud de Certificación de | ,             |
| NÚ.              | Mostrando 1 al 1 de 1 regi | stros                  |             |                                      | Anterior 1 Siguiente                | ES            |
|                  |                            |                        |             |                                      | Cerrar                              | ĩ             |
| Mostrando 1      | al 1 de 1 registros        |                        |             |                                      | Anterior 1                          | Siguiente     |
|                  |                            |                        |             |                                      |                                     |               |

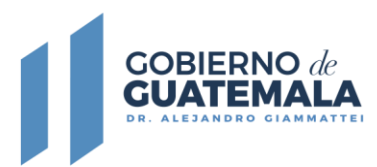

#### 8. Solicitud de Terceros

Adicional a las solicitudes propias del usuario, también podrá realizar una **solicitud** a terceros, es decir podrá solicitar a nombre de otra personal la Certificación de Servicios, para esto deberá dar clic sobre la opción **Modulo de Certificación de Servicios** y luego seleccionar la opción **Terceros asociados**.

| Mis Solicitudes            | × +                              |                             |                                                              |                                                         |                                            |                            |              |
|----------------------------|----------------------------------|-----------------------------|--------------------------------------------------------------|---------------------------------------------------------|--------------------------------------------|----------------------------|--------------|
| → C 🔒 ceo.ons              | ec.gob.gt/my_re                  |                             |                                                              |                                                         |                                            | 6 🖈                        | •            |
|                            | io Certificación de Serv         | Aclos                       |                                                              |                                                         |                                            |                            | 2            |
| Solicitudes Tabler 🔿 Mi    | s Solicitudes                    |                             |                                                              |                                                         |                                            |                            |              |
| 2 <b></b> 1 To             | rceros Asociados                 |                             |                                                              |                                                         |                                            |                            |              |
| Previo a o concej          | Mi Certificación<br>de Servicios | ertificación<br>ación de Se | de Servicios, debe hacer un<br>ervicios a la cuenta No. 3884 | depósito monetario en Bar<br>1048447 a nombre de la Ofi | nrural por un valor<br>icina Nacional de S | de Q.16.50<br>Servicio Civ | por<br>ril.  |
| Listado de Solicitudes     |                                  |                             | Filtrar por Estado                                           |                                                         |                                            | Circle Co                  | all coloured |
| Certificación de Servicios |                                  |                             | -Seleccione un Estodo-                                       | ~                                                       |                                            | Clock ac                   | ALLUU        |
|                            |                                  |                             |                                                              |                                                         |                                            |                            |              |
| Mostrar 10 🗸 regist        | ros                              |                             |                                                              |                                                         | Buscon                                     |                            |              |
| NÚMERO DE<br>SOLICITUD     | INTERESAD                        | ×                           | FECHA ÚLTIMA<br>ACTUALIZACIÓN                                | ESTADO DE LA<br>SOLICITUD                               | SOLICITUD                                  | ACCION                     | ES           |
| 494                        | INES SALOMO<br>MOI               | ON HERNANDEZ<br>RALES       |                                                              | En Creación                                             | Pors Un Tercero                            | 3                          |              |
| 483                        | LUIS ARNOLDO                     | COGUOX GÓMEZ                |                                                              | En Creación                                             | Electrónica                                | 3                          |              |
|                            |                                  |                             |                                                              |                                                         |                                            | _                          |              |

Dar clic en el botón de Crear Registro.

| E Tei  | rcero Asociado                               | × +                          |             |                                 |                     |            | - 🗆 X           |
|--------|----------------------------------------------|------------------------------|-------------|---------------------------------|---------------------|------------|-----------------|
| ← →    | C 🔒 ceo.onse                                 | c.gob.gt/third_partie        | s.php       |                                 |                     |            | 🖈 🗉 😩 🗄         |
|        | Module<br>Entrois & School & School & Module | o Certificación de Servicios |             |                                 |                     |            | 2               |
| Regist | rar Personas Asociadas                       | Tablero -                    |             |                                 |                     |            | Crear Registro  |
|        |                                              |                              |             |                                 |                     |            |                 |
| Cat    | táloto                                       |                              |             |                                 |                     |            |                 |
|        |                                              |                              |             |                                 |                     |            |                 |
|        |                                              |                              |             |                                 |                     | Buscar: N  | ombre, DPI, NIT |
|        | NOMBRE COMPLETO                              | FECHA<br>NACIMIENTO          | DPI         | NIT                             | TIENE<br>PARENTEZCO | ¿AÚN VIVE? | ACCIONES        |
|        |                                              |                              |             |                                 |                     |            |                 |
|        |                                              |                              |             |                                 |                     |            |                 |
|        |                                              |                              |             |                                 |                     |            |                 |
| -      |                                              |                              |             |                                 |                     |            |                 |
|        |                                              |                              |             |                                 |                     |            |                 |
|        |                                              |                              |             |                                 |                     |            |                 |
|        |                                              |                              | 2022© 13 Ca | lle 6-77 Zona 1 Edificio Paname | ricano. ONSEC       |            |                 |

13 Calle 6-77 Zona 1, Edificio Panamericano Teléfono: 2321-4800

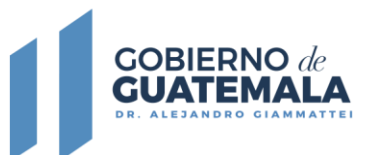

Para crear el registro deberá completar **Datos Generales**, **Datos de identificación y datos de contacto de la persona que desea asociar** y al finalizar dar clic en el botón de **Enviar**.

| Tercero Asoci | ado × +                                 |                        |                                   |                           |  |   |   | × |
|---------------|-----------------------------------------|------------------------|-----------------------------------|---------------------------|--|---|---|---|
| ← → C         | ceo.onsec.gob.gt/third_parties.php      |                        |                                   |                           |  |   |   | : |
| Crear Regist  | REC                                     |                        |                                   |                           |  |   | , |   |
|               | -Seleccione una Nacionalidad- v         | -Seleccione un Departo | amento- v                         | -Seleccione un Municipio- |  | ~ |   |   |
|               | Zona                                    |                        | Telefono                          |                           |  |   |   |   |
|               | -Zona-                                  |                        | Teléfono                          |                           |  |   |   |   |
|               | Dirección •                             |                        |                                   |                           |  |   |   |   |
|               | -Dirección-                             |                        |                                   |                           |  |   |   |   |
|               | Dirección para Recibir Notificaciones * |                        |                                   |                           |  |   |   |   |
|               | -Dirección-                             |                        |                                   |                           |  |   |   |   |
|               | 20                                      | ENVIAR Co              | ancelar<br>30 Panamericana, ONSEC |                           |  |   |   |   |

Al finalizar con el ingreso de información de terceros, el sistema le mostrará el listado de personas asociados y deberá dar clic en el botón con el **signo más (+)**, para crear una solicitud a nombre de dicha persona.

| Tercero Asociado x +                                                                                                    | ✓ - □ X                  |
|----------------------------------------------------------------------------------------------------|--------------------------|
| ← → C                                                                                                    | < 순☆ Ⅱ 🚨 :               |
| INSTEC Modulo Certificación de Servicios                                                                                                    |                          |
| Registrar Personas Asociadas Tablero                                                                                                    | Crear Registro           |
| Catáloto                                                                                                    |                          |
| FECHA Crear Solicitud Certificación de                                                                                                    | Buscar: Nombre, DPI, NIT |
| NOMBRE COMPLETO NACIMIENTO Servicios TEZCO<br>(Esta seguro de crear los solicitud de Tercero<br>Asociado o INES SALOMON HERNANDEZ<br>INES SALOMON HERNANDEZ<br>21/01/1945 IIII | ACCIONES                 |
| SCUCITAR CANCELAR                                                                                                    | Anterior 1 Siguiente     |
|                                                                                                    |                          |
| 20226 13 Calle 6-77 Zona I Edificio Panamericana, ONSEC                                                                                                    |                          |

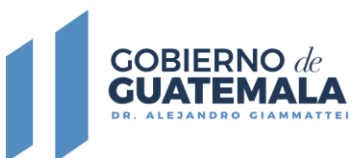

Para completar la solicitud debe ingresar al menú de Módulo Certificación de Servicios, seleccionar la opción Mis solicitudes y dar clic en el botón de Crear Solicitud.

| Mis Solicitudes           | ×                              | +                    |                            |                                                |                                    |                                          |                                  |                  | ~              | -                   |            | <br>× |
|---------------------------|--------------------------------|----------------------|----------------------------|------------------------------------------------|------------------------------------|------------------------------------------|----------------------------------|------------------|----------------|---------------------|------------|-------|
| ← → C 🔒                   | ceo.onsec.gob.gt/              | /my_requ             | ests.php                   |                                                |                                    |                                          |                                  |                  |                | \$                  |            |       |
| <b>ONSE</b>               | Modulo Certificación           | n de Servicios       |                            |                                                |                                    |                                          |                                  |                  |                |                     |            | ^     |
| Mis Solicitudes Ta        | bler 🚖 Mis Solicitudes         |                      |                            |                                                |                                    |                                          |                                  |                  |                |                     |            |       |
|                           | Terceros Asociac               | los                  |                            |                                                |                                    |                                          |                                  |                  |                |                     |            |       |
| Previo                    | Cel Mi Certificad<br>Servicios | ión de 👌             | ertificaciór<br>ación de S | n de Servicios, debe l<br>ervicios a la cuenta | nacer un depósit<br>No. 3884048447 | o monetario en<br>la <b>nombre de la</b> | Banrural por u<br>Oficina Nacion | n valo<br>nal de | r de C<br>Serv | ).16.50<br>icio Civ | por<br>il. |       |
|                           |                                |                      |                            | Filtrar por Estado                             |                                    |                                          |                                  |                  |                |                     |            |       |
| Certificación de Servicio | ides<br><sup>is</sup>          |                      |                            | -Seleccione un Estado                          | )-                                 | ~                                        |                                  |                  |                | Crear So            | licitud    |       |
|                           |                                |                      |                            |                                                |                                    |                                          |                                  |                  |                |                     |            |       |
| Mostrar 10                | ➤ registros                    |                      |                            |                                                |                                    |                                          | Busc                             | ar:              |                |                     |            |       |
| NÚMERO I<br>SOLICITUE     | DE<br>D INT                    | ERESADO              |                            | FECHA ÚLTIMA<br>ACTUALIZACIÓN                  |                                    | ESTADO DE LA<br>SOLICITUD                | SOL                              | ICITUD           | ) A            | CCIONE              | s          |       |
| 494                       | INES                           | SALOMON HI<br>MORALE | ERNANDEZ<br>S              |                                                |                                    | En Creación                              | Para Un                          | Tercero          | C              | 9                   | ī          |       |
|                           | _                              |                      |                            |                                                |                                    |                                          |                                  |                  |                |                     |            |       |
| https://ceo.onsec.gob.gt/ | my requests.php                |                      |                            |                                                |                                    |                                          |                                  |                  |                | , ciaula            |            |       |

El proceso de seguimiento de la(s) solicitud(es) a Terceros es el mismo que las solicitudes propias. Al ingresar podrá ver el estado en el que se encuentra cada una de ellas y para ver el historial deberá dar clic en el icono en forma de reloj.

| Mis Solicitudes  |                           | × +                          |             |                   |                                     | - 🗆         |  |
|------------------|---------------------------|------------------------------|-------------|-------------------|-------------------------------------|-------------|--|
| → C (            | ceo.onsec.go              | <b>o.gt</b> /my_requests.php |             |                   |                                     |             |  |
| ONS              | Modulo Cert               | ficación de Servicios        |             |                   |                                     |             |  |
| s Solicitudes    | Tablero - Certificación   | de Servicios                 |             |                   |                                     |             |  |
| 1 H              | istorial                  |                              |             |                   | ×                                   | por<br>/il. |  |
| Listado de S     | ostrar 5 🗸                | egistros                     |             |                   | Buscar:                             |             |  |
| Certificación de | NO.                       | FECHA                        | ESTADO      | OBSERVACIÓN       |                                     | blicitud    |  |
| _                | 1                         | 02/12/2022 02:39 PM          | En Creación | Servicio No. 494. | to la solicitud de Certificación de |             |  |
|                  | ostrando 1 al 1 de 1 regi | stros                        |             |                   | Anterior 1 Siguiente                |             |  |
| 30               |                           |                              |             |                   | Cerrar                              | ī           |  |
| 48               | 1 <b>3</b> LL             | JIS ARNOLDO COGUOX GÓMEZ     |             | En Creación       | Electrónica 🔊                       | T           |  |
| Mostrando 1 al 2 | de 2 registros            |                              |             |                   | Anterior 1 Sig                      | ulente      |  |

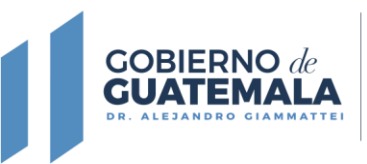

# 9. Recepción de solicitud

El Usuario será notificado por medio del Portal de Comunicaciones Electrónicas ONSEC -CEO-, por lo que debe ingresar al portal, dar clic en el **Módulo de Certificación de Servicios** y posteriormente dar clic en **Mi certificación de Servicios**.

| → C iii ceo.onsec.gob.gt/my          | _requests.php                         |                                 |                      |                 |
|--------------------------------------|---------------------------------------|---------------------------------|----------------------|-----------------|
| Modulo Certificación de :            | iervicios                             |                                 |                      | 2               |
| Solicitudes Tabler 😒 Mis Solicitudes |                                       |                                 |                      |                 |
| Terceros Asociados                   |                                       |                                 |                      |                 |
| Previo a 👩 Mi Certificación d        | e :ertificación de Servicios, debe ho | cer un depósito monetario en Bo | anrural por un valor | de Q.16.50 por  |
| Concej Servicios                     | ación de Servicios a la cuenta N      | o. 3884048447 a nombre de la O  | ficina Nacional de S | ervicio Civil.  |
|                                      | Citeres and Estade                    |                                 |                      |                 |
| istado de Solicitudes                | Filtrar por Estado                    |                                 |                      | Crear Solicitud |
| enincación de servicios              | -Seleccione un Estado-                | ~                               |                      |                 |
|                                      |                                       |                                 |                      |                 |
| Mostror 10 Y registros               |                                       |                                 | Buscar               |                 |
| inguous                              |                                       |                                 | 55555                |                 |
| NÚMERO DE                            | FECHA ÚLTIMA                          | ESTADO DE LA                    |                      |                 |
| SOLICITUD INTERES                    | SADO ACTUALIZACION                    | SOLICITUD                       | SOLICITUD            | ACCIONES        |
|                                      |                                       |                                 |                      |                 |
|                                      |                                       |                                 |                      |                 |
|                                      |                                       |                                 |                      |                 |
|                                      |                                       |                                 |                      |                 |

Para visualizar y descargar la certificación de servicio deberá dar clic sobre el icono ubicado a la derecha.

| ONICEC                                   |                          |                  |                    |
|------------------------------------------|--------------------------|------------------|--------------------|
| Modulo Certificació                      | n de Servicios           |                  | 2                  |
| Certificación de Servicio Tatalero Mi Ce | rtilicación de Servicio  |                  |                    |
|                                          | Certificaciones de Servi | cios             |                    |
| vlostrar 10 vegistros                    |                          |                  | Buscon             |
| NO. SOLICITUD                            | TIPO DE CERTIFICACIÓN    | FECHA DE ENTREGA | CERTIFICADO        |
| 416                                      | Tiempo de Servicio       | Hace 55 min      | <b>*</b>           |
| Vostrando 0 al 0 de 0 registros          |                          |                  | Anterior Siguiente |
|                                          |                          |                  |                    |
|                                          |                          |                  |                    |
|                                          |                          |                  |                    |
|                                          |                          |                  |                    |

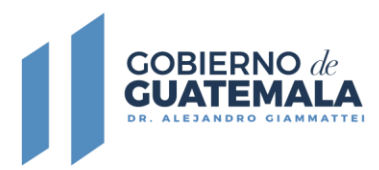

El sistema le mostrará en pantalla la certificación de servicios, misma que cuenta con tres firmas electrónicas en la última hoja del documento, la misma puede ser validada a través del código QR.

| Mi Certificación de Servicio × +                                |                                                                                                    |                                                                                                    |                                                  |                          |       | × |
|-----------------------------------------------------------------|----------------------------------------------------------------------------------------------------|----------------------------------------------------------------------------------------------------|--------------------------------------------------|--------------------------|-------|---|
| ← → C                                                           | service_time.php                                                                                                    |                                                                                                    | ଦ୍ଧୁ ପ୍                                          | ፼ ☆                      | •     |   |
| Modulo Certificación de                                         | Servicios                                                                                                    |                                                                                                    |                                                  |                          | 2     |   |
| Certificación                                                   |                                                                                                    |                                                                                                    |                                                  |                          |       | × |
| ≣ 2639-2022@@32@@Z9A_sdgSflb0Pp.pdf                             | 2 / 2   - 100% +   [                                                                                                    | 5 D                                                                                                    |                                                  |                          | ± e : |   |
| 1990<br>3314<br>INvestore and C<br>FERRED ES al                 | 274         1         Catendratics Expectanzado Em Tempo Completo         410.00           286         1         Catendratico Expectanzado Em Tempo Completo         410.00           catedo         Catendratico Expectanzado Em Tempo Completo         410.00           catedo         Catendratico Especializado Em Completo         410.00                                                                                                    | 0.00         164.00         0.00         0.00           0.00         164.00         0.00         0.00                                                                                                    | 674.00 01/01/1989<br>674.00 01/01/1980           | 31/12/1989<br>31/12/1990 |       |   |
|                                                                 | 0 PE IEWISTICHCORY Y EVALUACION PERANDOCIA GUATTIMEA, GUATTIMEA,<br>1 100/1000 1 1 100/000<br>100/007/10. CCOLLA UZ - 10001<br>100/007/10. CCOLLA UZ - 10001<br>100/007/10. CCOLLA UZ - 10001                                                                                                    | 0.00 0.00 0.00 0.00                                                                                                    | 1,100.00 16/06/1990                              | 31/12/1990               |       | Ш |
| 2 SE CERTIFIC<br>2                                              | NU UNICAMENTE LOS PERÍODOS SOL OTTADOS EN LOS PUESTOS DE CATEDRATOS ESPECIALIS<br>RENERADADADADADADADADADADADADADADADADADADAD                                                                                                    | ADD EN TIEMPO COMPLETO Y PROFESIONAL I.<br>IT II. TIMA I I.M.A. INVERSIONALIMENTATION COMPLETION COMPLETICOM COMPLETICA COMPLETICA COMPLETICA COMPLETICA COMPLETICA COMPLETICA COMPLETICA COMPLETICA COMPLETICA COMPLETICA COMPLETICA COMPLETICA COMPLETICA COMPLETICA COMPLETICA COMPLETICA COMPLETICA COMPLETACIA COMPLETICA COMPLETICA COMPLETA COMPLETA COMPLETA COMPLETA COMPLETA COMPLETA COMPLETA COMPLETA COMPLETA COMPLETA COMPLETA COMPLETICA COMPLETA COMPLETA COMPLETA COMPLETA COMPLETA COMPLETA COMPLETA COMPLETA COMPLETA COMPLETA COMPLETA COMPLETA COMPLETA COMPLETA COMPLETA COMPLETA COMPLETA COMPLETA COMPLETA COMPLETA COMPLETA COMPLETA COMPLETA COMPLETA COMPLETA COMPLETA COMPLETA COMPLETA COMPLETA COMPLET |                                                  |                          |       | Ш |
|                                                                 |                                                                                                    |                                                                                                    |                                                  |                          |       | Ш |
|                                                                 |                                                                                                    |                                                                                                    |                                                  |                          |       | Ш |
| Sin have construct on<br>store payments in the<br>second starts | ter teta consputito ne la procesa no administra de las accisous y acternas de inguieras consequententes y qui la robor NO<br>en contenente, esta classifa e cuantera a 1 en 14 de Novembro de 2020. Questa teja reconsider de la cuálquier co                                                                                                    | LISTE EFECTOS de CERTIFICACIÓN DE SOLVENCIA, regulada no el Asunto Bibliotecia<br>Baselo el una genera e esta Oficiala, del presente fuscarientes                                                                                                    | NNO. 367-02763 SHI TO de Julio de SETEL por lo C |                          |       | Ш |
|                                                                 | Ng Gutan Jolog Sera (Jan<br>Balger Lever)<br>Balger Lever<br>Nave Sera (Jan Sera (Jan Sera<br>Balger Lever)<br>Nave Sera (Jan Sera<br>Balger Balger Sera<br>Sera (Jan Sera (Jan Sera<br>Sera (Jan Sera (Jan Sera<br>Sera (Jan Sera (Jan Sera<br>Sera (Jan Sera (Jan Sera<br>Sera (Jan Sera (Jan S | withgeny<br>withgeny<br>and the<br>answer<br>22337462<br>221003-45                                                                                                    | Same is a hora                                   |                          |       |   |

13 Calle 6-77 Zona 1, Edificio Panamericano Teléfono: 2321-4800

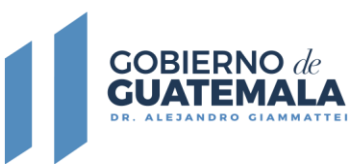

## 10. Recuperación de Contraseña

Si por alguna razón el usuario llegará a olvidar su contraseña, podrá recuperar la misma a través de la página de inicio, tendrá las opciones siguientes:

- Si recuerda y tiene acceso a su correo electrónico; y,
- Si no recuerda o no tiene acceso a su correo electrónico

| Cambio de Contraseña X +                                                                                    | ~ | - | × |
|----------------------------------------------------------------------------------------------------|---|---|---|
| ← → C                                                                                                    |   |   |   |
| Oficina Nacional de Servicio Civil<br>Servicio de calidad, es nuestro compromiso                            |   |   | * |
| Recuperación de Contraseña                                                                                  |   |   |   |
| Si recuerda y tiene acceso a su correo electrónico Si no recuerda o no tiene acceso a su correo electrónico | J |   | 1 |
| Ingrese su Número de DPI 💿 *                                                                                |   |   |   |
| No soy un robot.*                                                                                           |   |   |   |
| Recuperar Contraseña Iniciar Sesión                                                                         |   |   |   |
|                                                                                                    |   |   | • |

Si el usuario selecciona la opción de **Si recuerda y tiene acceso a su correo** electrónico, el sistema le solicitará ingresar su número de DPI, posteriormente marcar la casilla de **No soy un robot** y dar clic en el botón de **Recuperar Contraseña** y se enviará un correo electrónico con instrucciones para restablecer la misma.

|   |                                          | - |                                                                                                    |      |
|---|------------------------------------------|---|----------------------------------------------------------------------------------------------------|------|
|   |                                          |   | 15 DE                                                                                                    |      |
|   |                                          |   | Restablecimiento de clave de acceso Comunicaciones Electrónicas ONSEC -CE                                                         | 0-   |
| C | $\checkmark$                             | С | NoReply-ONSEC «no_replay@onsec.gob.gt»<br>para mi →                                                                               | 15:2 |
|   | Se ha enviado una contraseña temporal al | Ľ | Favor no conteste este correo.                                                                                                    |      |
|   | correo registrado en el sistema.         |   | Este correo ha sido generado a solicitud del usuario para reestablecer la clave de acceso al Comunicaciones Electrónicas ONSEC -C | EO   |
|   |                                          |   | Su nueva clave de acceso es: 39_zwXfyIR\$5                                                                                        |      |
|   |                                          |   | Has clic sobre el enlace de abajo, para reestablecer tu contraseña                                                                |      |
|   | ¡Continuar!                              |   | Recuperar Contraseña                                                                                                    |      |
|   |                                          | E |                                                                                                    |      |
|   |                                          |   |                                                                                                    |      |

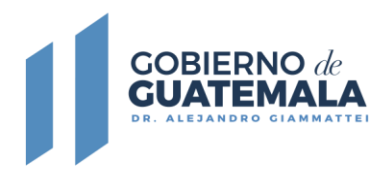

Si el usuario selecciona la opción de Si no recuerda o no tiene acceso a su correo

electrónico, el sistema le solicitará ingresar los datos siguientes:

- Número de DPI;
- Fecha de nacimiento; e,
- Ingresar y confirmar su nuevo correo electrónico

|                   | Recuper                                           |                                                                                                    |                                                   |
|-------------------|---------------------------------------------------|----------------------------------------------------------------------------------------------------|---------------------------------------------------|
|                   | Si recuerda y tiene acceso a su correo electrónic | co Si no recuerda o no tiene acceso a su correo electrónico                                                                                    |                                                   |
|                   |                                                   |                                                                                                    |                                                   |
|                   | Ingrese su Número de DPI 💿 *                      |                                                                                                    |                                                   |
|                   | <b>a</b>                                          |                                                                                                    |                                                   |
|                   | Ingrese su Fecha de Nacimiento *                  |                                                                                                    |                                                   |
|                   | 31                                                |                                                                                                    |                                                   |
|                   | Ingrese su Nuevo Correo Electrónico *             |                                                                                                    |                                                   |
|                   |                                                   |                                                                                                    |                                                   |
|                   |                                                   |                                                                                                    |                                                   |
|                   | Confirme su Nuevo Correo Electronico *            |                                                                                                    |                                                   |
|                   | No cov up robot *                                 |                                                                                                    |                                                   |
|                   |                                                   |                                                                                                    |                                                   |
|                   | Cambiar                                           | r Correo Iniciar Sesión                                                                                                    |                                                   |
|                   |                                                   |                                                                                                    |                                                   |
|                   |                                                   | Restablecimiento de clave de acceso Comunicacion                                                                                               | es Electrónicas ONSEC -CEO-                       |
|                   |                                                   | NoReply-ONSEC <no_replay@onsec.gob.gt></no_replay@onsec.gob.gt>                                                                                | $\leftarrow$ $\leftarrow$ $\rightarrow$           |
|                   | $\frown$                                          | Para: Usted                                                                                                    | Mar 2/08/2022 15:26                               |
|                   | $\checkmark$                                      | Favor no conteste este co                                                                                                    | orreo.                                            |
|                   |                                                   | Este correo ha sido generado a solicitud del usuario para reestablecer<br>Electrónicas ONSEC -CEO                                              | la clave de acceso al <b>Comunicaciones</b>       |
| Se ha enviado una | a contraseña temporal al                          | Su nueva clave de acceso es: qDPzTn6k51\$8                                                                                                    |                                                   |
| nde               | No conco.                                         | Has clic sobre el enlace de abajo, para reestablecer tu contraseña                                                                             |                                                   |
|                   |                                                   | Recuperar Contraseña                                                                                                    |                                                   |
| iC                | ontinuar!                                         | NOTA:                                                                                                    |                                                   |
|                   |                                                   | Después de haber iniciado sesión utilizando la clave proporcionada en<br>la contraseña actual por una personal y segura, siguiendo estas recom | este correo, cambie inmediatamente<br>endaciones. |

Cabe recordar que el uso del correo electrónico le servirá únicamente para el restablecimiento de la contraseña de acceso al Portal de Comunicaciones Electrónicas de la ONSEC -CEO-, toda notificación oficial será únicamente a través de dicho portal.